• AKERSHUS UNIVERSITETSSYKEHUS

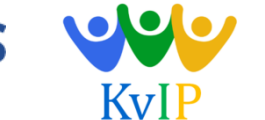

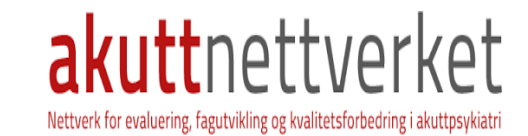

#### **KvIPs faglige nettforum**

Bruksanvisninger for å opprette brukerkonto og for få nytt passord

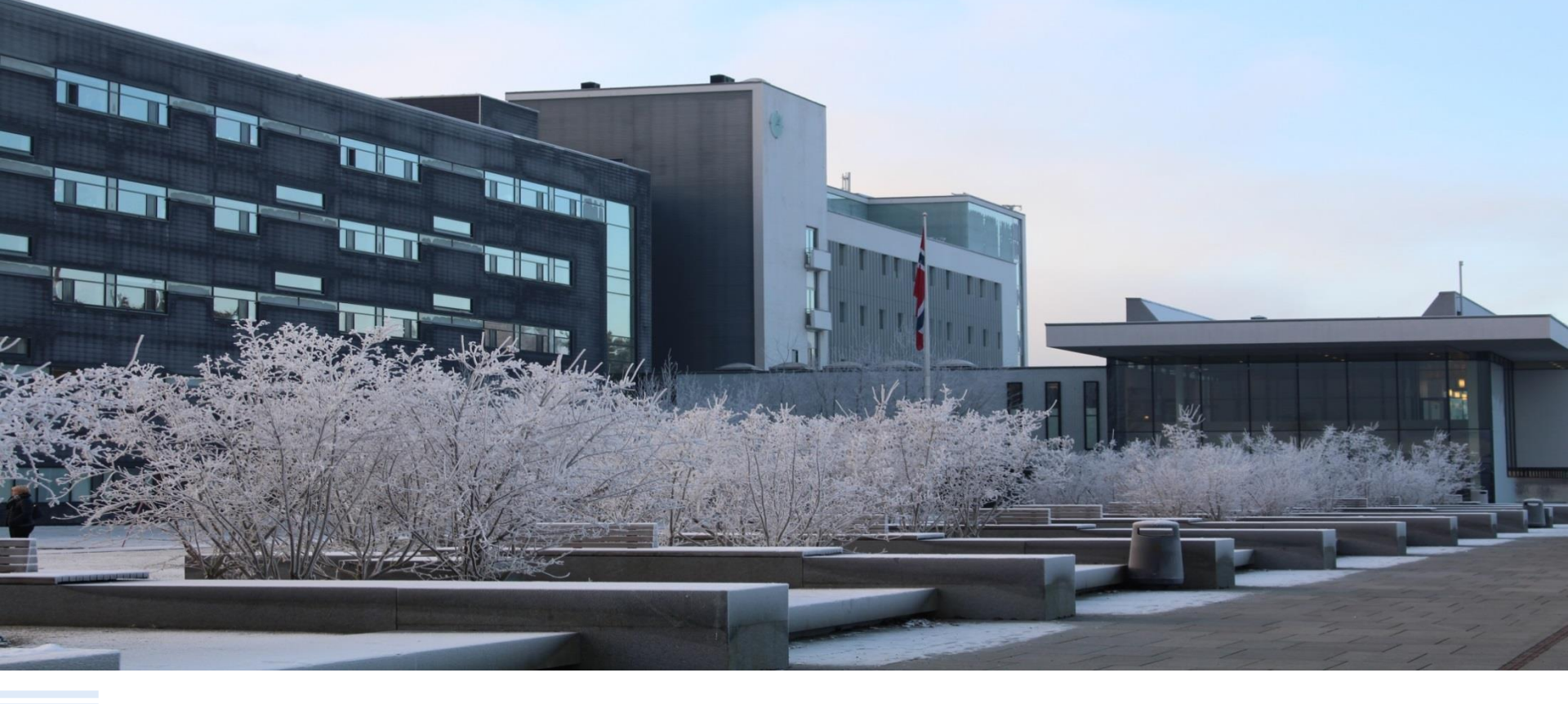

# Finn forumet på akuttnettverket.no

• Gå inn på: <u>https://akuttnettverket.no/forum</u>

# KvIPs faglige nettforum

Velkommen!

Her kan KvIP deltakere enkelt registrere seg og få kontakt med andre i KvIP nettverket.Vi kan stille spørsmål, diskutere ulike tema, dele dokumenter og Ja! Vi har hatt musikkterapeut i 3 år! Se vedlegg!

videresende linker. Målet er at dette forumet skal fremme samarbeid og interaksjon mellom KvIP besøk.

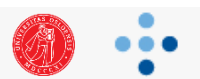

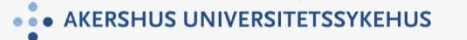

# Logg inn i forumet

• Skriv inn passordet du kan få fra nettverksleder (kari.lorentzen@ahus.no)

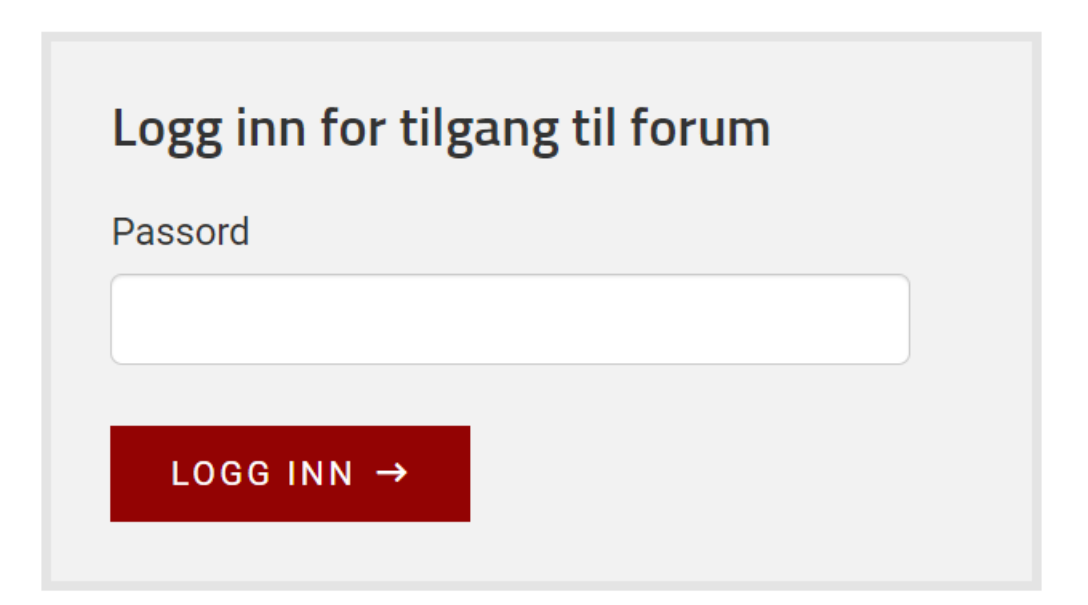

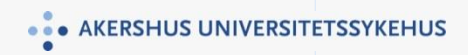

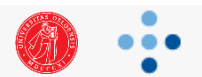

#### **Forsiden av forumet**

• Slik ser det ut etter du har logget inn i forumet

| KvIP drøftingsforum                                                  | Logg på | Registrering | Q =       |
|----------------------------------------------------------------------|---------|--------------|-----------|
| Alle Kategorier - Siste Ny Topp Kategorier                           |         |              | Nytt Emne |
| Kategori                                                             |         |              |           |
| Miljø og fasiliteter                                                 |         |              |           |
| 2 Emner 4 Innlegg                                                    |         |              |           |
| Utforming av skjermingsfasiliteter / skjermingsenhet / skjermingsrom |         |              |           |
| Bemanning og opplæring                                               |         |              |           |
| 1 Emne 3 Innlegg                                                     |         |              |           |
| Grunnbemanning miljø                                                 |         |              |           |
| Innleggelse og utskrivelse                                           |         |              |           |
| 0 Emner 0 Innlegg                                                    |         |              |           |
| Ingen innlegg                                                        |         |              |           |
| Behandling og omsorg                                                 |         |              |           |
| 0 Emner 0 Innlegg                                                    |         |              |           |
| Ingen innlegg                                                        |         |              |           |
| Informasjon, samtykke og taushetsplikt                               |         |              |           |
| 0 Emner 0 Innlegg                                                    |         |              |           |
| Ingen innlegg                                                        |         |              |           |

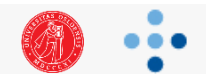

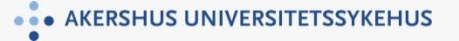

## Logge på/opprette ny brukerkonto

• Trykk logg på

| KvIP drøftingsforum                                                                           |  |  |  |  |
|-----------------------------------------------------------------------------------------------|--|--|--|--|
| Alle Kategorier - Siste Ny Topp Kategorier Nytt Emne                                          |  |  |  |  |
| Kategori                                                                                      |  |  |  |  |
| Miljø og fasiliteter   2 Emner 4 Innlegg   Itforming av skjermingsfasiliteter / skjermingsrom |  |  |  |  |
| Bemanning og opplæring                                                                        |  |  |  |  |
| 1 Emne 3 Innlegg                                                                              |  |  |  |  |
| Grunnbemanning miljø                                                                          |  |  |  |  |
| Innleggelse og utskrivelse                                                                    |  |  |  |  |
| 0 Emner 0 Innlegg                                                                             |  |  |  |  |
| Ingen innlegg                                                                                 |  |  |  |  |
| Behandling og omsorg                                                                          |  |  |  |  |
| 0 Emner 0 Innlegg                                                                             |  |  |  |  |
| Ingen innlegg                                                                                 |  |  |  |  |
| Informasjon, samtykke og taushetsplikt                                                        |  |  |  |  |
| 0 Emner 0 Innlegg                                                                             |  |  |  |  |
| Ingen innlegg                                                                                 |  |  |  |  |

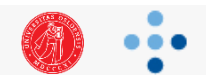

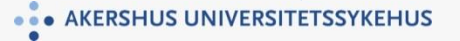

#### **Opprette brukerkonto**

• Trykk «Opprett en konto»

| Logg på 🛛 🗙                             |
|-----------------------------------------|
| Brukernavn eller email                  |
| Passord<br>Har du glemt passordet ditt? |
| Hold meg innlogget                      |
| Logg På eller Opprett en konto          |

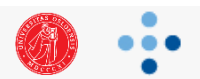

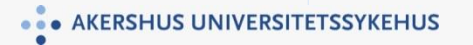

#### **Opprette brukerkonto fortsettelse**

- Fyll inn feltene
- Brukernavn: Det er fint om du benytter ditt eget navn <u>og</u> arbeidssted som brukernavn, og laster opp et bilde, så vi skjønner hvem som er hvem.

| Brukernavn *               |                                                                                             |
|----------------------------|---------------------------------------------------------------------------------------------|
|                            | Vennligst fyll inn navnet du ønsker å bruke ved innlogging og benytte deg av på denne siden |
| Email adresse *            |                                                                                             |
| Email adresse              | Din emailadresse vil ikke bli offentliggjort.                                               |
|                            |                                                                                             |
| Passord *                  |                                                                                             |
|                            |                                                                                             |
| Forumets vilkår og regler* | Jeg godkjenner Forumets vilkår og regler                                                    |
|                            |                                                                                             |
|                            |                                                                                             |
|                            | Opprett Konto                                                                               |
|                            |                                                                                             |
|                            | Opprett Konto                                                                               |

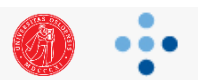

#### **Opprette brukerkonto - vilkår**

| <b>e de</b><br>marke | Forumets vilkår og regler                                                                                                    | ×                   |
|----------------------|----------------------------------------------------------------------------------------------------|---------------------|
|                      | Please remember that we are not responsible for any message posted. We do not vouch for or warrant the accuracy, completeness or usefulness of any message, and are not responsible for the contents of any message. The messages express the views of the author of the message, not necessarily the views of this forum. Any user who feels that a posted message is objectionable is encouraged to contact us immediately to email. We have the ability to remove objectionable messages and we will make every effort to do so, within a reasonable time frame, if we determine that removal is necessary. You agree, through your use of this service, that you will not use this forum to post any material which is knowingly false and/or defamatory, inaccurate, abusive, vulgar, hateful, harassing, obscene, profane, sexual oriented, threatening, invasive of a person's privacy, or otherwise volatile of any law. You agree not to post an copyrighted material unless the copyright is owned by you or by this forum. | by<br>a<br>ly<br>ny |
| Forur                | nets vilkår og regler* 🖌 Jeg godkjenner Forumets vilkår og regler                                                                                                    |                     |

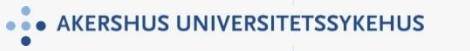

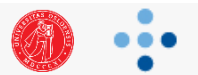

#### **Opprette brukerkonto fortsettelse**

• Velg «Jeg godkjenner Forumets vilkår og regler» og trykk «Opprett Konto»

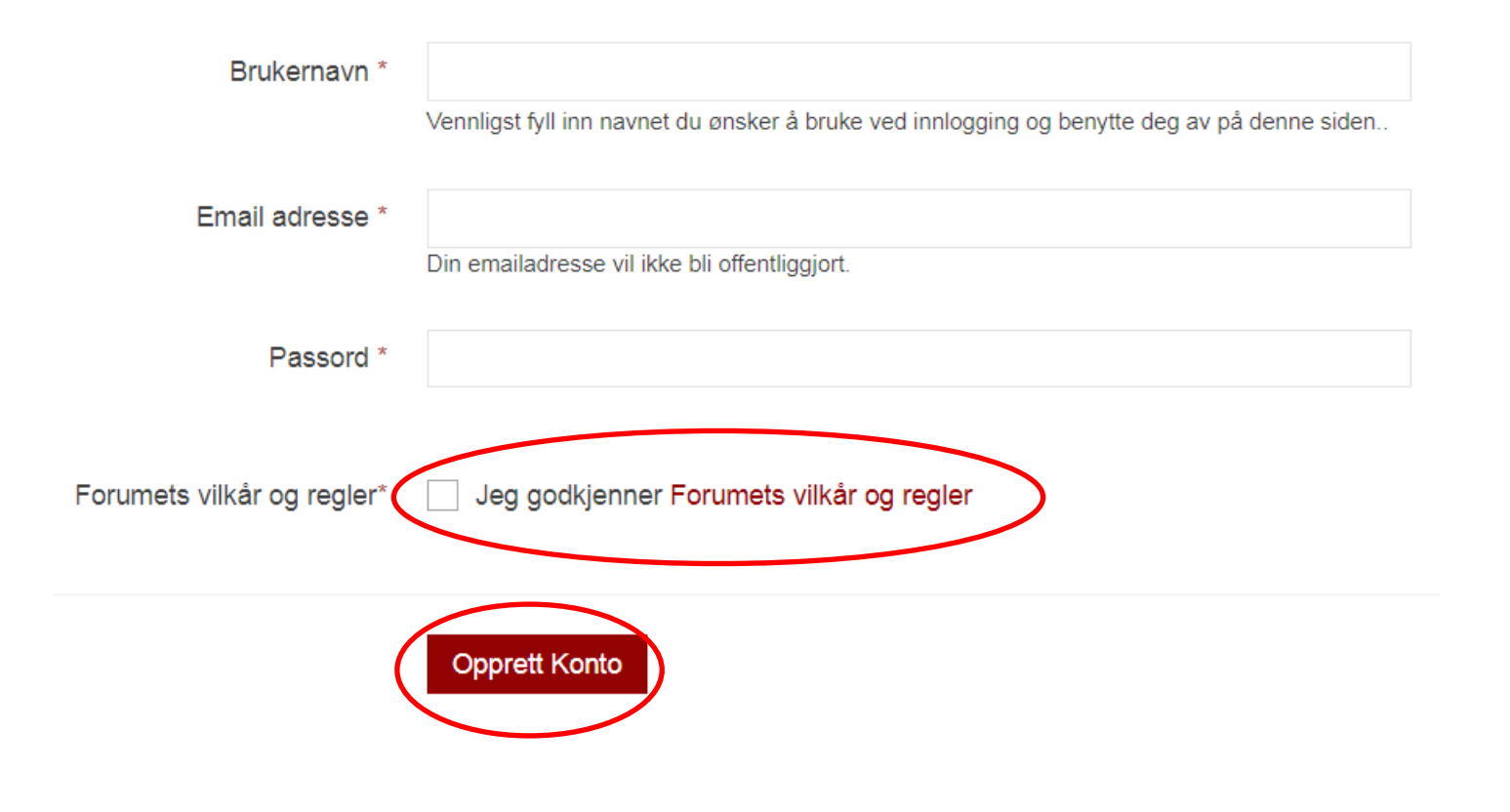

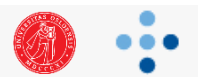

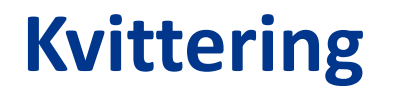

Takk for at du registrerte deg! Vi sender en bekreftelses e-post til **Følg instruksjonene i e-posten for å bekrefte** kontoen din. Hvis den ikke kommer, kan du sjekke spammappen din eller <u>send bekreftelses-emailen en gang til</u>

Norsk -

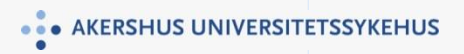

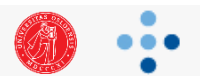

### Verifisere e-postadresse

**KvIP** drøftingsforum

Verify your email address

Thank you for joining KvIP drøftingsforum! To begin using your account, please verify your email address.

Verify email address

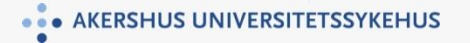

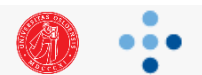

### Verifisere e-postadresse fortsettelse

• Logg inn i forumet med passord du kan få fra nettverksleder (kari.lorentzen@ahus.no)

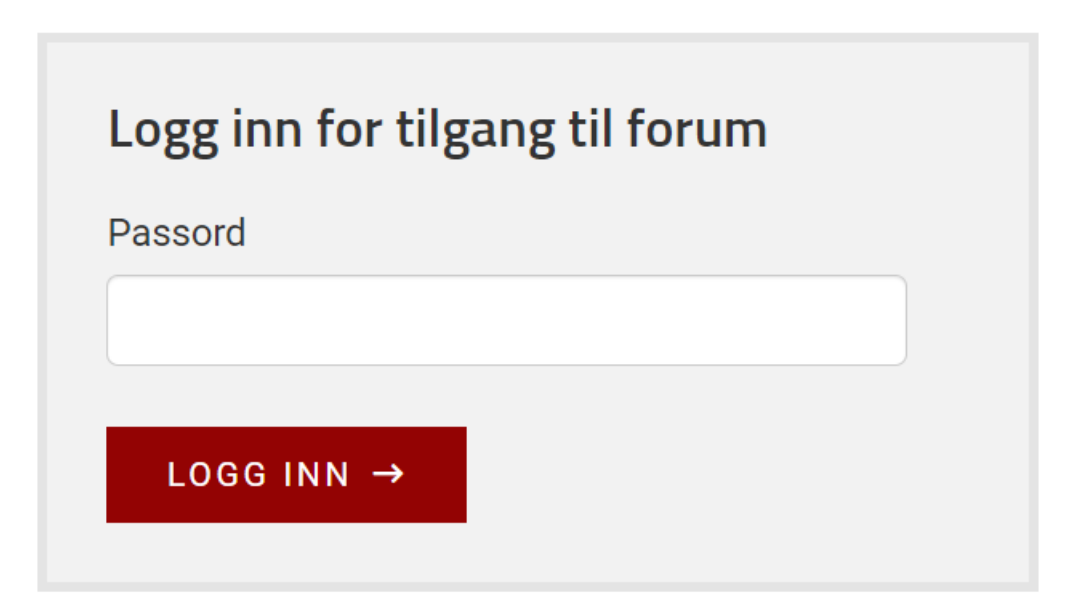

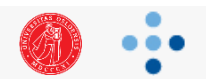

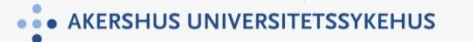

### Verifiser e-post fortsettelse

• Dette dukker opp

KvIP drøftingsforum

Q = 🖸

Kategorier

Din email har blitt godkjent.

Norsk -

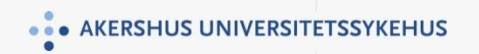

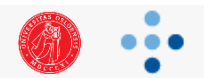

### Innstillinger brukerkonto

• For å se innstillinger, trykk på ikonet med dine initialer

KvIP drøftingsforum

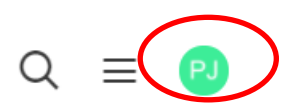

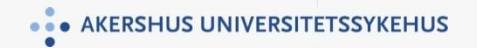

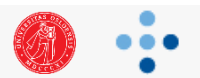

### Innstillinger brukerkonto

• Her er det flere alternativer du kan trykke deg inn på

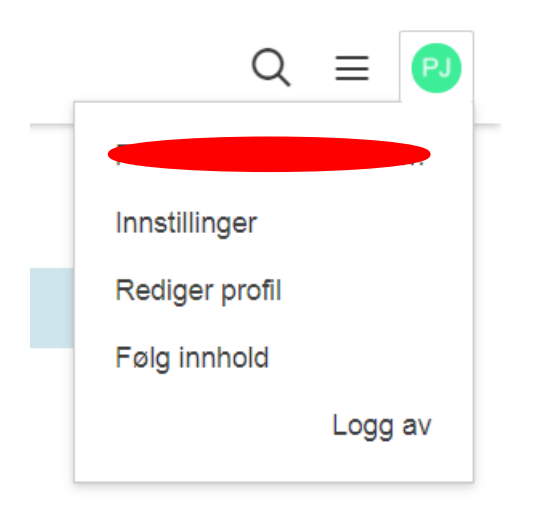

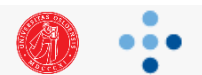

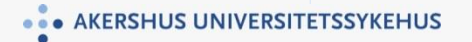

## **Rediger profil**

#### KvIP drøftingsforum

Q ⊠ Ļ ≡ 🙆

| Rediger profil | Kontonnstillinge | er                |    |
|----------------|------------------|-------------------|----|
|                | Brukernavn       |                   |    |
|                | Fullt navn       | Privat            |    |
|                | Direkte melding  | Ingen ~           |    |
|                | Bursdag          | mm/dd/yyyy        |    |
|                | Gender           | ~ ~               |    |
|                | Location         |                   |    |
|                | About Me         |                   |    |
|                |                  |                   |    |
|                | Avatar           | Hovedbrukergruppe |    |
|                | Underskrift      |                   |    |
|                |                  |                   |    |
|                |                  |                   | li |
|                |                  | Lagre Endringer   |    |

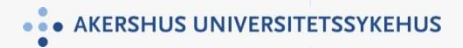

Menneskelig nær – faglig sterk

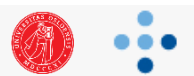

# Kontoinnstillinger

| Kontointormasjon                 |                                                                  |
|----------------------------------|------------------------------------------------------------------|
| Brukernavn                       |                                                                  |
| Passord                          |                                                                  |
| Email adresse                    |                                                                  |
| Preferanser                      |                                                                  |
| Følg automatisk                  | Ingenting Emner Jeg Startet Emner Hvor Jeg Publiserte Alle Emner |
| E-post følger etter innhold      | Aldri Ukentlig Daglig Umiddelbart                                |
| Avlogget                         |                                                                  |
| Meldinger                        | •                                                                |
|                                  |                                                                  |
| Varsier                          |                                                                  |
| Email                            | From Users                                                       |
|                                  | ✓ Meldinger                                                      |
|                                  | ☑ Arrangement                                                    |
|                                  | ✓ Nevner                                                         |
|                                  | Sitert Innlegg                                                   |
| web                              | ☑ Nevner                                                         |
|                                  | Følg Innhold                                                     |
|                                  | Z Sitert Innlegg                                                 |
| Slett konto                      |                                                                  |
|                                  |                                                                  |
| Når du først sletter kontoen dir | i er det ikke mulig å angre. Vennligst, vær klar over dette.     |

Norsk +

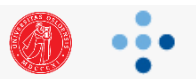

#### Logge av brukerkonto

• Trykk på profil-ikonet for å få opp denne menyen

#### KvIP drøftingsforum

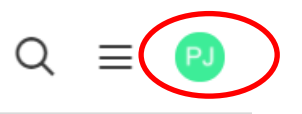

• Trykk «Logg av»

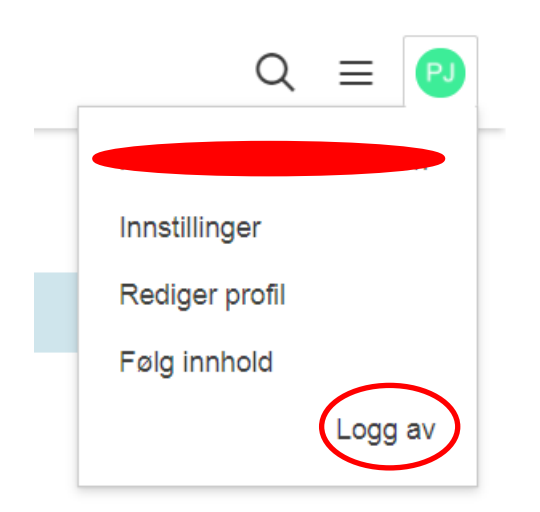

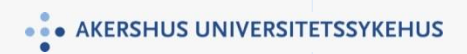

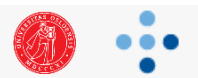

### **Glemt passord - Brukerkonto**

• Trykk «Har du glemt passordet ditt?»

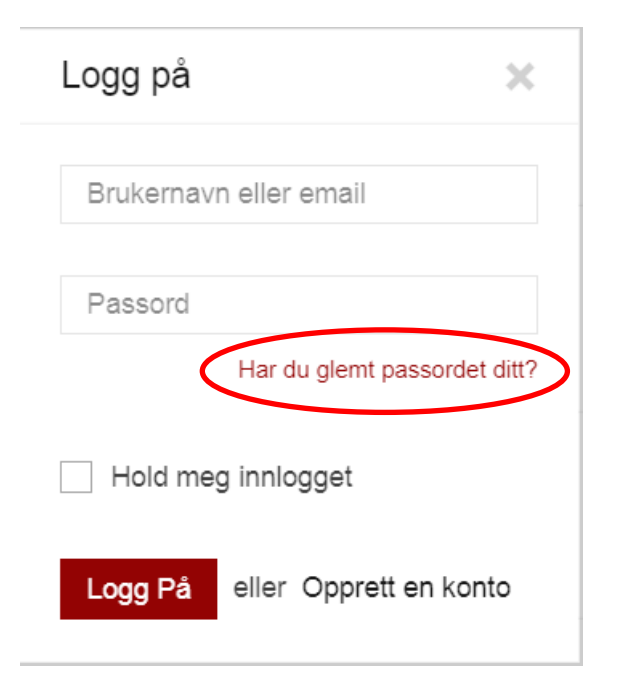

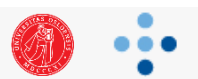

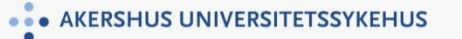

• Fyll ut enten brukernavn <u>eller</u> passord og trykk «Send»

#### **Glemt passord**

Dersom du har mistet passordet ditt, kan dette skjemaet benyttes for å tilbakestille det. Fyll inn brukernavn eller email adresse i neste felt.

Når du har sendt skjemaet, vil du motta en link på email med informasjon om hvordan gjennopprette passordet.

| Brukernavn    |             |
|---------------|-------------|
|               |             |
|               | ELLER       |
| Email adresse |             |
|               |             |
|               | Send Avbryt |
|               |             |
|               |             |

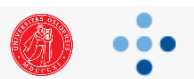

• Denne meldingen dukker opp

Det er sendt en e-postmelding med ytterligere instruksjoner for å tilbakestille passordet ditt. Denne e-posten skal mottas i løpet av de neste 10 minuttene (vanligvis øyeblikkelig).

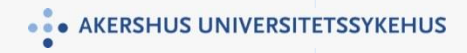

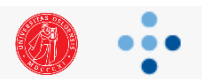

• Åpne e-posten du har fått tilsendt og følg instruksene

|   | Hallo                                                                                                    |
|---|----------------------------------------------------------------------------------------------------|
|   | Du har mottatt denne e-posten fordi en passordgjenoppretting for brukerkontoen solver ble forespurt av deg på KvIP drøftingsforum.                                                       |
|   | Hvis du ikke har bedt om dette endring av passord, kan du ignorere og slette denne e-posten umiddelbart. Bare fortsette hvis du ønsker å tilbakestille passordet.                        |
| < | Vennligst klikk på linken under for å velge et nytt passord:<br>https://www.akuttnettverket.no/forum?p=%2Fregister%2Freset_pw%3Fuserid%3D7552319%26aid%3DxHC3iCPX1m0XMgxnAVOlfMFdIWm4Cwc |

Takk skal du ha, KvIP drøftingsforum https://www.akuttnettverket.no/forum

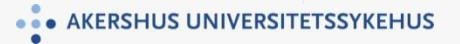

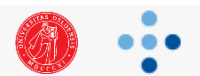

• Fyll ut nytt passord og trykk «Send»

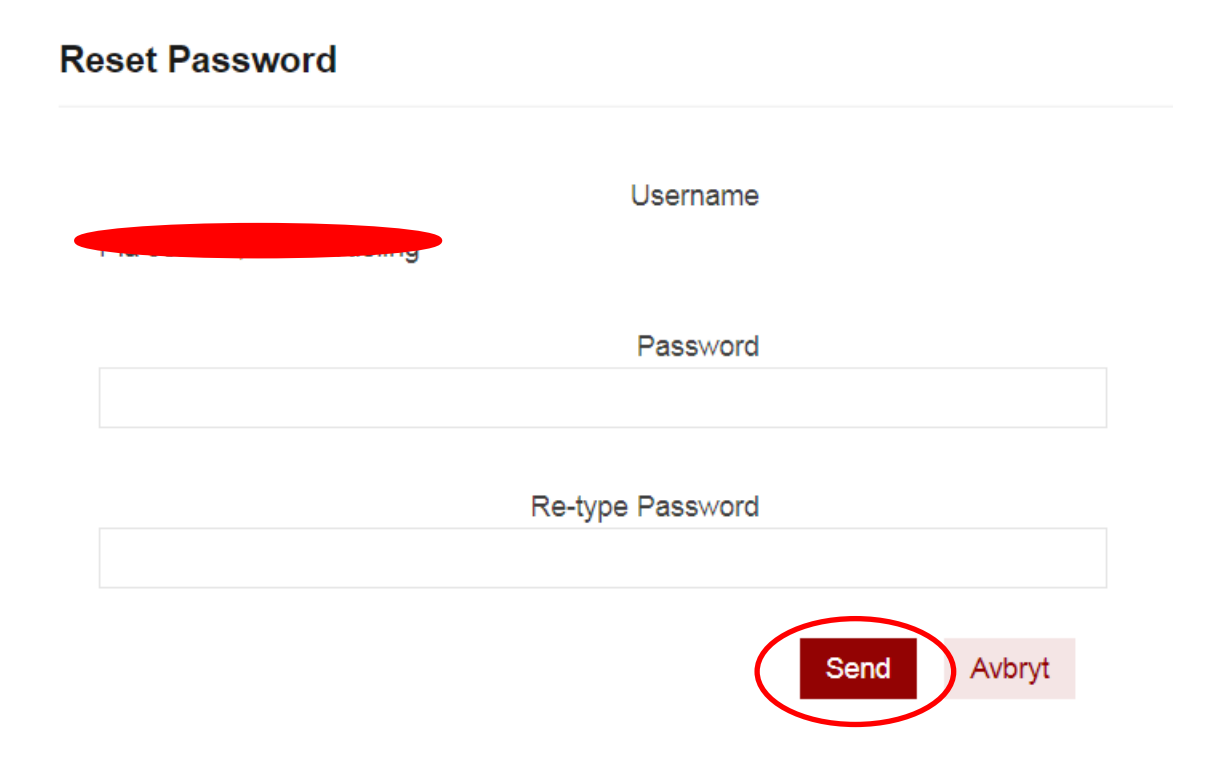

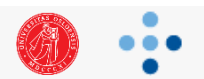

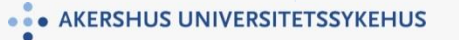